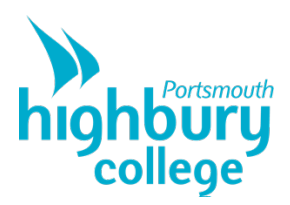

## How to access your GCSE grades in ProPortal

- 1. Go to Highbury.ac.uk
- 2. Click "Student Hub" in the top menu

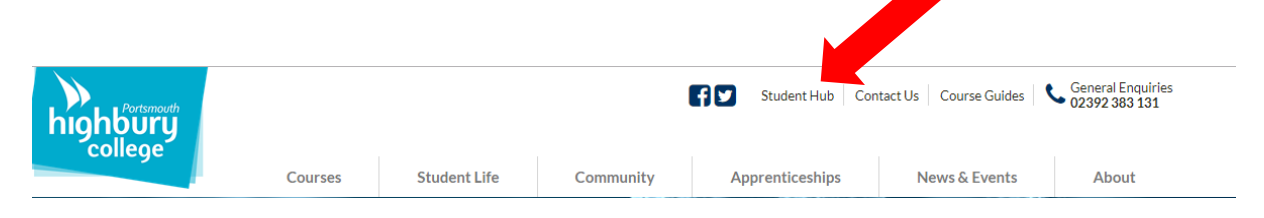

## 3. Select ProPortal

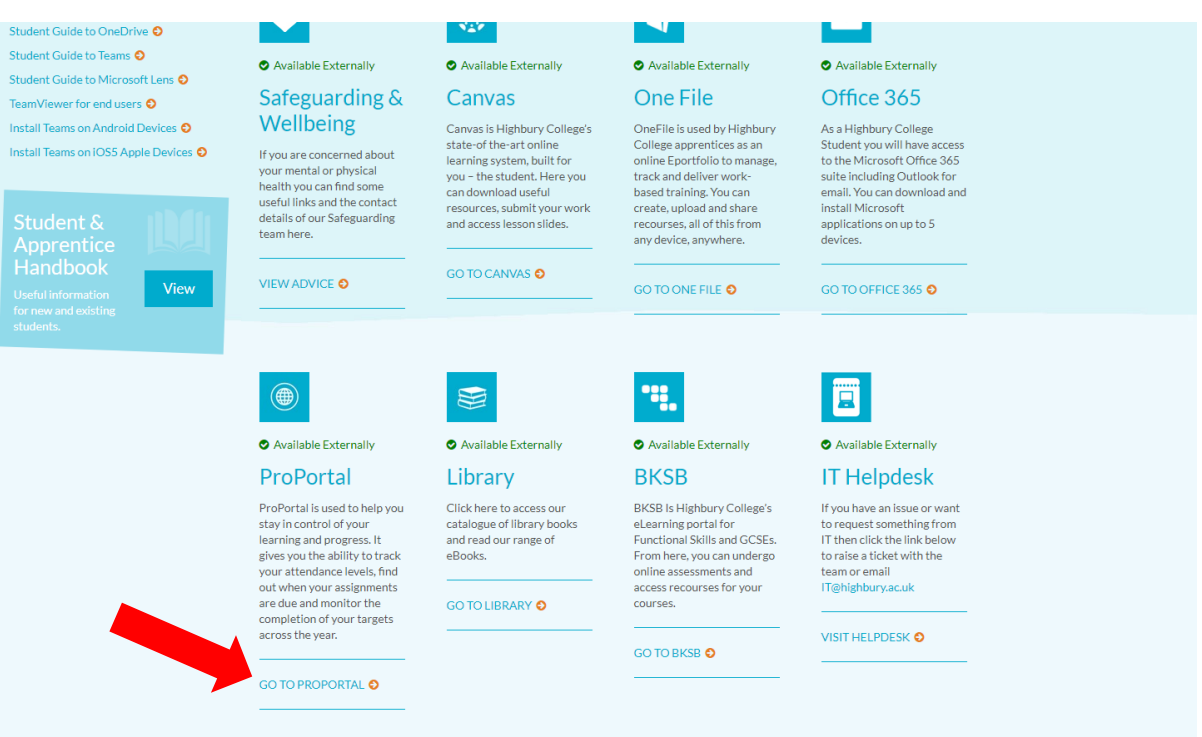

4. Log in using your normal college email and password

| Activation Solutions. |                     |  |
|-----------------------|---------------------|--|
| proportal             |                     |  |
|                       | Version 20.3.1      |  |
| Username:             | Enter your username |  |
| Password:             | Enter your password |  |
| Remember me           |                     |  |
|                       | Log In              |  |

5. Select your learner record

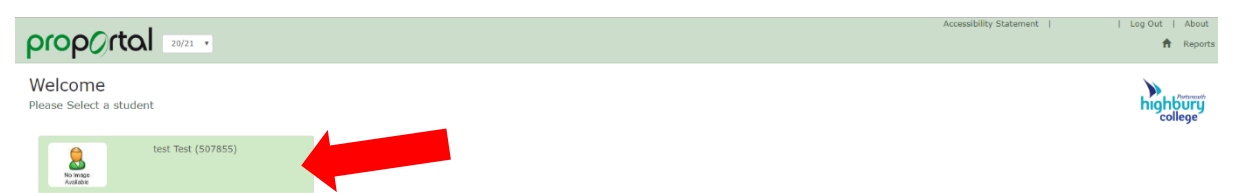

6. Click Information and then Learner Details from the dropdown menu

| Learner Details           Further Details         Further Details           Academic Information         Academic Information           Academic Son Entry         W           Motice Board         Recent 'My Comments' | Reset |
|----------------------------------------------------------------------------------------------------|-------|
| Notice Board 🕷 Recent 'My Comments' Achievements On Entry 📄                                                                                                    | ×     |
| ASSESSI M. L. SLIPPAUN                                                                                                    |       |
| Welcome to ProPortal         No Records         Study Programme         No Records           More         More         More         More         More                                                                    |       |
| Upcoming Assessments X Academic Information X                                                                                                    | ×     |
| More         Marce all BEEC First Certificate in Business (W)         No Records           Upcoming "My SMART Targets"         #Goods English         More                                                               |       |
| No Records CECE Hathematics More  More  More  More                                                                                                    |       |
| BrL2 Diploma in Travel & Tourism  More                                                                                                    |       |
| My Attandance & Punctuality 💦                                                                                                    |       |
| Attendance © Punctuality<br>84% 99%                                                                                                    |       |

7. Your grades will be attached to your enrolments in the enrolment details table

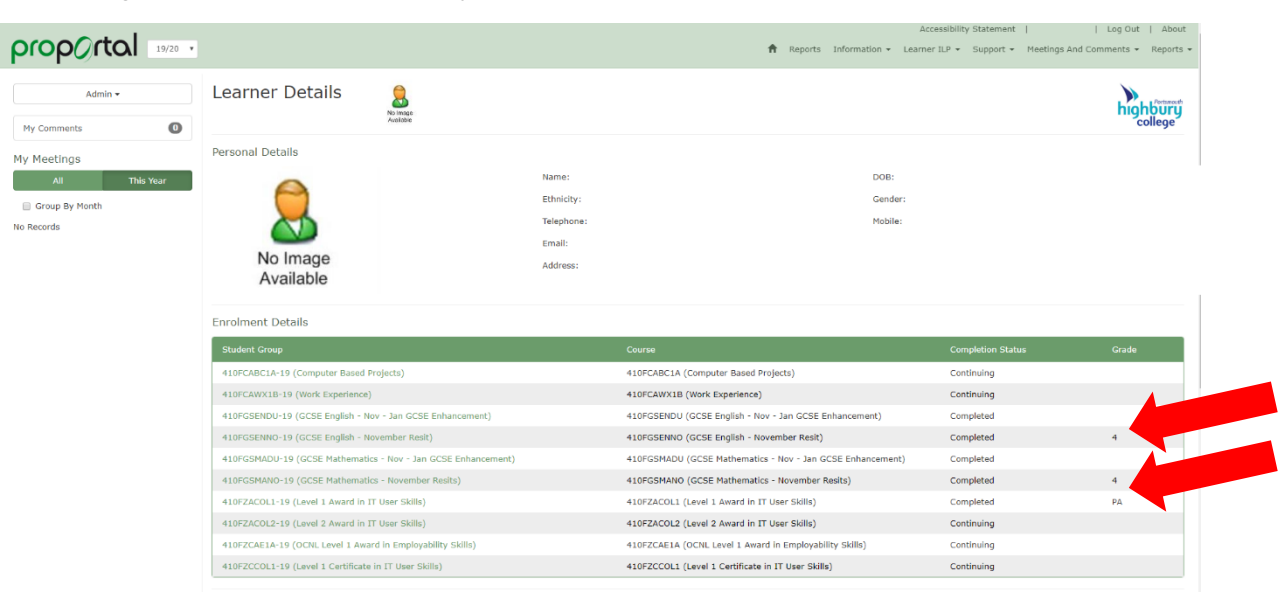